# Rettledning for innsending av filer til driftsgranskingene fra regnskapsprogrammet Duett Økonomi.

Vi ber om å få:

- **Regnskapsfil** som **XML-fil** direkte fra Duett (Rutine for innsending vises i **del A** under)
- Hovedbok med mengde, pdf (Lastes opp via sikker oppkobling på NIBIO, se del B og C)
- Finansielle konti med renter, pdf (Lastes opp via sikker oppkobling på NIBIO, se del B og C)

For å sende inn hovedbok med mengde og finansielle konti m/renter må filene først lagres (se del B). Deretter skal filene lastes opp via den sikre oppkoblingen på NIBIO. Dette krever innlogging (se del C). Innloggingsinformasjon finner dere i e-posten.

## Del A: Rutine for innsending av regnskapsfil

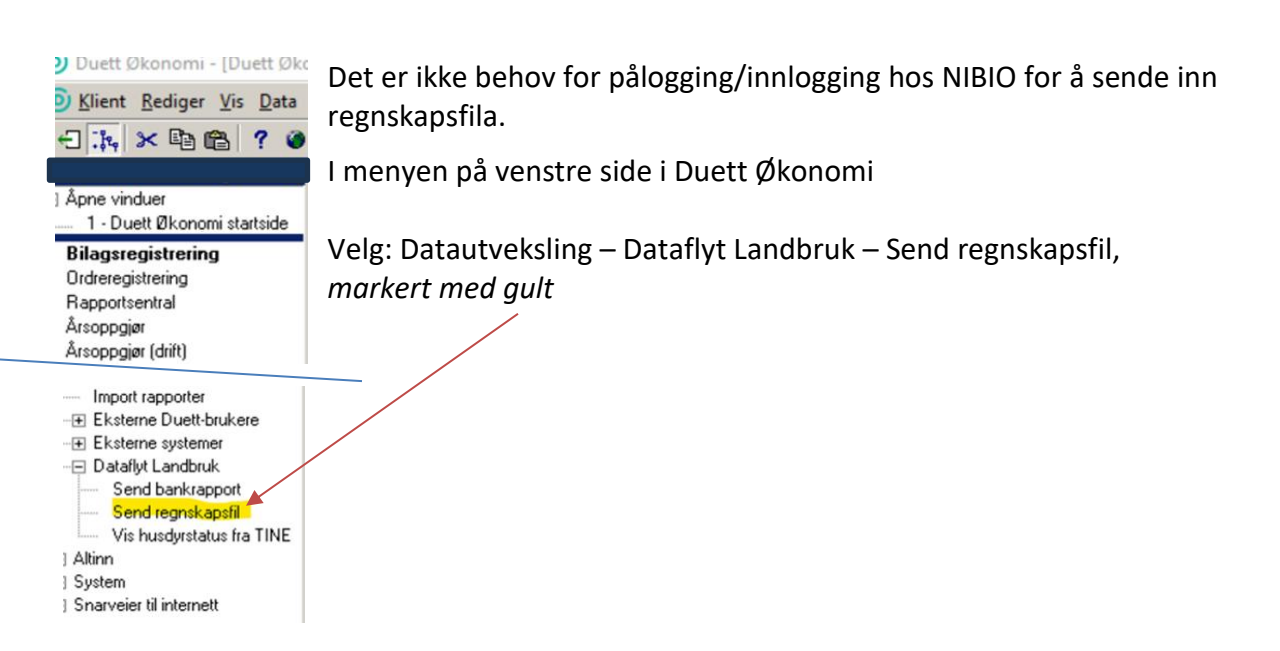

Innsendingsbildet «Lag regnskapsfil» kommer opp:

| ag regnskapsfil                             |       | Forrige innsending (NIBIO):<br>Forrige innsending (Dataflyt Landbruk): |                                                                                                    |                                                                 | Logg over tidligere innsendinger (NIBIO)<br>Logg over tidligere innsendinger (Dataflyt Landbruk)                    |                                  |  |
|---------------------------------------------|-------|------------------------------------------------------------------------|----------------------------------------------------------------------------------------------------|-----------------------------------------------------------------|----------------------------------------------------------------------------------------------------|----------------------------------|--|
| Sett filter<br>Tidsperiode<br>Type regnskap | × ~ ~ | 1.<br>Innsending                                                       | Rapporten inneholder:<br>Siv Karin Paulsen Rye. regnskapsår 2023,<br>måned 1 - 12, med privat, fullstendig<br>driftsregnskap |                                                                 | Vis rapporten før<br>Innsending<br>Ø Send inn regnskapsfil til NiBio<br>Send inn regnskapsfil til Dataflyt Landbruk |                                  |  |
|                                             |       | 2.<br>Godkjenning                                                      | Hvi<br>Vis kontrollrapporten<br>fra Dataflyt Landbruk                                                                        | s Dataflyt landbruk<br>ppen "Avvis innsen<br>ikene, begynner du | rapporterer avvik, klikker du<br>dingen", Etter å ha håndten<br>på nytt i dette bildet.                             | ρå<br>τ<br>Godkjenn innsendingen |  |
|                                             |       |                                                                        |                                                                                                    |                                                                 |                                                                                                    | Avvis innsendingen               |  |

Velg knappen «Filter» (rød markering) og sett utvalg for tidsperiode (periode og år) og

type regnskap, husk å få med mengder og produktkoder.

Når filter er valgt kan man enkelt klikke på knappen «Send regnskapsfil til NIBIO» (grønn markering).

## Del B: Hovedbok med mengde og finansielle konti /m renter og utbytte

| Klient <u>R</u> ediger <u>V</u> is <u>D</u> ata                                                                                                    | Rapportsentral <u>U</u> tskrift Vi <u>n</u> du <u>Hj</u> elp |                                                                                                    |                                                                                                    |          | X                                                                                                    |  |  |  |
|----------------------------------------------------------------------------------------------------|--------------------------------------------------------------|----------------------------------------------------------------------------------------------------|----------------------------------------------------------------------------------------------------|----------|----------------------------------------------------------------------------------------------------|--|--|--|
| - 🐂 🗶 🖻 🖀 🤉 谢                                                                                                    | 🧶 🎮 🔍 🗅 🖬 🗙 🗠 🛤 🔾 🔸                                          | ₩ 👙 🖂 🖪 🖓 🖉 🖉 🖄 👌 🖗 😕                                                                                                    |                                                                                                    |          |                                                                                                    |  |  |  |
| Siv Karin Paulsen Rye 🛛 🗶                                                                                                    | Tilgjengelige rapporter                                      | Utvalg for valgte rapporter                                                                                                    |                                                                                                    |          | - · · ·                                                                                                    |  |  |  |
| Åpne vinduer                                                                                                    | Respet on a periodistra                                      | Hvilken klient data skal hentes fra                                                                                                    | <b>Bapportsentra</b>                                                                                                    |          |                                                                                                    |  |  |  |
| - 1 - Duett Økonomi startside                                                                                                    | Regriskap - periodiske                                       |                                                                                                    |                                                                                                    |          |                                                                                                    |  |  |  |
| - 2 - Send regnskapsfil                                                                                                    | Balance ankel                                                | Bare <u>aktiv klient</u> <u>Elere klienter</u>                                                                                                    |                                                                                                    |          | Valote rapporter                                                                                                    |  |  |  |
| 3 - Rapportsentral                                                                                                    | Balance                                                      | Felles utvalg for alle valgte rapporter:                                                                                                    |                                                                                                    |          |                                                                                                    |  |  |  |
| Bilagsregistrering                                                                                                    | Bilagsigumal for periodisering                               |                                                                                                    | RA                                                                                                    | TII      | Hovedbok med menode                                                                                                    |  |  |  |
| Ordreregistrering                                                                                                    | Rilagsjournal                                                | Begnskansår 2023                                                                                                    | 2023                                                                                                    | 112      | The second second secon |  |  |  |
| Rapportsentral                                                                                                    | Dagbok                                                       | Bilansnummer                                                                                                    | 6060                                                                                                    |          |                                                                                                    |  |  |  |
| Årsoppgjør                                                                                                    | - V Hovedbok med menade                                      | - Charles - Charles - Char |                                                                                                    |          |                                                                                                    |  |  |  |
| Årsoppgjør (drift)                                                                                                    | Hovedbok                                                     |                                                                                                    |                                                                                                    |          |                                                                                                    |  |  |  |
| Borettslagsregister                                                                                                    | - Prøveavslutningsrapport                                    |                                                                                                    |                                                                                                    |          |                                                                                                    |  |  |  |
| Sikkerhetskopi                                                                                                    | Resultat - fleksibel                                         |                                                                                                    | and the set of the set of the set |          |                                                                                                    |  |  |  |
| Handlingssenter                                                                                                    |                                                              | C1. Merk Ho                                                                                                    | Veabok mea                                                                                                    |          |                                                                                                    |  |  |  |
| Veiviser Duett                                                                                                    | 🗆 Resultatregnskap                                           | monada                                                                                                    |                                                                                                    |          |                                                                                                    |  |  |  |
|                                                                                                    | Besultatsammendrag                                           | mengae                                                                                                    |                                                                                                    |          |                                                                                                    |  |  |  |
| Reskontro                                                                                                    | Saldobalanse                                                 |                                                                                                    |                                                                                                    |          |                                                                                                    |  |  |  |
|                                                                                                    | Sporingslogg                                                 |                                                                                                    |                                                                                                    |          |                                                                                                    |  |  |  |
|                                                                                                    | - Egendefinerte]                                             |                                                                                                    |                                                                                                    |          |                                                                                                    |  |  |  |
| Innkjøp     Innkjøp     Innkjøp | 표 🗌 Regnskap - virksomhet                                    |                                                                                                    |                                                                                                    |          |                                                                                                    |  |  |  |
|                                                                                                    | ⊞ Regnskap - avdeling                                        |                                                                                                    |                                                                                                    |          |                                                                                                    |  |  |  |
|                                                                                                    | 🕀 🗌 Regnskap - prosjekt                                      |                                                                                                    |                                                                                                    |          |                                                                                                    |  |  |  |
| Rapporter                                                                                                    | 🗄 🗌 Regnskap - bærere                                        | Spesialutvalg for valgt rapport: Hovedbok med mengde                                                                                                    |                                                                                                    |          |                                                                                                    |  |  |  |
| Rapportsentral                                                                                                    | ⊞ _ Regnskap - privat                                        | UTVALG                                                                                                    | RA                                                                                                    | TIL      |                                                                                                    |  |  |  |
| - Hegnskapsstatistikk                                                                                                    | ⊞_ Regnskap - lønn                                           | Kontonummer                                                                                                    |                                                                                                    | -        |                                                                                                    |  |  |  |
| Resultatutviking 5-ar                                                                                                    |                                                              | Bilagsdato                                                                                                    |                                                                                                    |          | *                                                                                                    |  |  |  |
| Hegnskap                                                                                                    | ⊞ Regnskap - driftsregnskap                                  | Periode                                                                                                    | UZ. Veig Acrobat PDF                                                                                                    |          |                                                                                                    |  |  |  |
| H Prosjekt                                                                                                    | Hegnskap - eksport                                           | Virksomhet                                                                                                    |                                                                                                    |          |                                                                                                    |  |  |  |
| • Kunde                                                                                                    | Aksjonærregisteroppgave                                      | Produkt                                                                                                    |                                                                                                    |          | *                                                                                                    |  |  |  |
| Leverance                                                                                                    | E Skattedokumenter                                           | Person                                                                                                    |                                                                                                    |          | Onesett for value rangeter                                                                                                    |  |  |  |
| T Verkie                                                                                                    |                                                              | Avdeling                                                                                                    |                                                                                                    |          | Oppsett for valgte tupporter                                                                                                    |  |  |  |
| E Data tyckeling                                                                                                    | E Arsoppgjør - øvrige                                        | Prosjekt                                                                                                    |                                                                                                    |          | Utskrift til: Eksport                                                                                                    |  |  |  |
| Altinn                                                                                                    | E Reskontro                                                  | Driftsgrein                                                                                                    |                                                                                                    |          | Filformat Acrobat PDF                                                                                                    |  |  |  |
| E Sustem                                                                                                    | E Ordro / Eakhura                                            | Ansattnummer                                                                                                    |                                                                                                    |          |                                                                                                    |  |  |  |
| Sparveier til internett                                                                                                    |                                                              | Bilagsart                                                                                                    |                                                                                                    |          | Filnavn: //Client/C\$/Users/skrye/D                                                                                                    |  |  |  |
|                                                                                                    |                                                              | Avgiltskode                                                                                                    |                                                                                                    |          | Samle konier ved utskrift 🔽                                                                                                    |  |  |  |
| 1 1                                                                                                    | R Restilling/lookign                                         |                                                                                                    | C2 Mark for Samla kon                                                                                                    | ionvod   |                                                                                                    |  |  |  |
| 1 1                                                                                                    | E Inpmelding/Avregning                                       |                                                                                                    | Co. Merk for Samle Kop                                                                                                    | oler ved | Pause etter 1, eksemplar                                                                                                    |  |  |  |
| 1 1                                                                                                    |                                                              |                                                                                                    | utekrift                                                                                                    |          | Sortering: <hent fra="" rapport=""> 💌</hent>                                                                                                    |  |  |  |
| 1 1                                                                                                    | ⊞ Utlån                                                      |                                                                                                    |                                                                                                    |          | Topp/ / Heat fra (append)                                                                                                    |  |  |  |
| 1 1                                                                                                    | Timestatistikk                                               |                                                                                                    |                                                                                                    |          | bunn tekst:                                                                                                    |  |  |  |
| 1 1                                                                                                    | ⊕ Timebudsjett                                               |                                                                                                    |                                                                                                    |          | Grp. nivå:                                                                                                    |  |  |  |
| 1                                                                                                    |                                                              |                                                                                                    |                                                                                                    |          | Skiul detalier                                                                                                    |  |  |  |
| 1 1                                                                                                    | 1                                                            |                                                                                                    |                                                                                                    |          | •                                                                                                    |  |  |  |
| Ved utskrift av flere rapporter: Kryss av for fortlapende utskrift. 600479 600479                                                                                                    |                                                              |                                                                                                    |                                                                                                    |          |                                                                                                    |  |  |  |

| Klient <u>R</u> ediger <u>V</u> is <u>D</u> ata                                                                                                    | Rapportsentral <u>U</u> tskrift Vi <u>n</u> du <u>Hj</u> elp                      |                                                           | X                                          |  |  |  |  |  |
|----------------------------------------------------------------------------------------------------|-----------------------------------------------------------------------------------|-----------------------------------------------------------|--------------------------------------------|--|--|--|--|--|
| - 🗽 × 🖻 🛍 ? 🔮                                                                                                    | <u>8</u> ₩ 🔍 D 🖬 🗙 🗠 H 🔸 > H I 🖨 🛛                                                | 2 🖪 🕎 🖉 😂 A 🗟 🖉 😕                                         |                                            |  |  |  |  |  |
| Siv Karin Paulsen Rye 🛛 🗶                                                                                                    | Lilgjengelige rapporter                                                           | Utvalg or valgte rapporter                                |                                            |  |  |  |  |  |
| Åpne vinduer                                                                                                    | Beanstan - driftereanstan                                                         | Pagente to difference to an and the data skal herites fra |                                            |  |  |  |  |  |
| <ul> <li>— 1 - Duett Økonomi startside</li> </ul>                                                                                                    | Regnskap - unitsiegnskap                                                          |                                                           | rispportoonale                             |  |  |  |  |  |
| <ul> <li>— 2 - Send regnskapsfil</li> </ul>                                                                                                    |                                                                                   | Bare <u>aktry lient</u> Elere kaenter                     | Valgte rapporter                           |  |  |  |  |  |
|                                                                                                    |                                                                                   | Felles utvalg for any valgte rapporter:                   |                                            |  |  |  |  |  |
| Bilagsregistrering                                                                                                    |                                                                                   | UTVALG FRA TIL                                            | r i i i                                    |  |  |  |  |  |
| Ordreregistrering                                                                                                    | - Avstemming av egenkapital 2022                                                  |                                                           |                                            |  |  |  |  |  |
| Rapportsentral                                                                                                    | - Betalinger til selvstendig næringsdrivende 2022                                 |                                                           |                                            |  |  |  |  |  |
| Årsoppgjør                                                                                                    | Betalinger til selvstendig næringsdrivende 2023                                   |                                                           |                                            |  |  |  |  |  |
| Årsoppgjør (drift)                                                                                                    | Bruk av bil 2022                                                                  | C5. Når alle rapporter er valgt                           |                                            |  |  |  |  |  |
| Borettslagsregister                                                                                                    | Deltakers formue og inntekt (for deltakere) 2022                                  | la rea fila madi. Cand utakrift til                       |                                            |  |  |  |  |  |
| Sikkerhetskopi                                                                                                    | Deltakers formue og inntekt (for selskaper) 2022                                  |                                                           |                                            |  |  |  |  |  |
| Handlingssenter                                                                                                    | - Drosje- og godstransportnæring 2022                                             | fil                                                       |                                            |  |  |  |  |  |
| Veiviser Duett                                                                                                    | Elektronisk utsettelsessøknad 2022                                                |                                                           |                                            |  |  |  |  |  |
| Hegnskap     B     B     B     B     B     C     S     C     S     C     S     C     S     S | - Elektronisk utsettelsessøknad 2023                                              |                                                           |                                            |  |  |  |  |  |
| Heskontro                                                                                                    | Endringsmelding skatt                                                             |                                                           |                                            |  |  |  |  |  |
| <ul> <li>Fakturening</li> <li>Utlån (intermuttak)</li> </ul>                                                                                                    | Formue av næringseiendom 2022                                                     |                                                           |                                            |  |  |  |  |  |
|                                                                                                    | Forskjeller mellom regnskapsmessige og skatter                                    |                                                           |                                            |  |  |  |  |  |
| <ul> <li>Avregning</li> </ul>                                                                                                    | Fradrag I skatt for forskning og utvikling 2022     Gavinst, tansekiarea for 2022 |                                                           |                                            |  |  |  |  |  |
| E Begistre                                                                                                    | Histopheregning rentainstekt 2022                                                 | J                                                         |                                            |  |  |  |  |  |
|                                                                                                    | Hielpeberegning renteinntekt 2022                                                 | Spanial duals for valid rangest                           |                                            |  |  |  |  |  |
| Bapportsentral                                                                                                    | - Konsembidrag 2022                                                               | Zizenaukragiter ragkitepon.                               | r                                          |  |  |  |  |  |
| <ul> <li>Regnskapsstatistikk</li> </ul>                                                                                                    | - Korrigering av kommunefordelingen av eiendom                                    | OTALU TIL TIL                                             |                                            |  |  |  |  |  |
| <ul> <li>Resultatutvikling 5-år</li> </ul>                                                                                                    | Kostprisoppgave 2022                                                              | C1 Under «Åreeppeigr                                      |                                            |  |  |  |  |  |
| ─ ● Regnskap                                                                                                    | Kraftverkseier - oppsummering for alle kraftverk                                  | C4. Under «Arsoppgjøl-                                    | T T                                        |  |  |  |  |  |
| - Prosjekt                                                                                                    |                                                                                   | gyrige» buk av for Einansielle                            | _                                          |  |  |  |  |  |
| - Kunde                                                                                                    | Landbruk 2022                                                                     | winger hak av for i mansielle                             | 1                                          |  |  |  |  |  |
| - + Leverandør                                                                                                    | - Lønns- og pensjonskostnader 2022                                                | konti /m renter og utbytte                                | Oracett for unlate consenter               |  |  |  |  |  |
| Andre rapporter                                                                                                    | - Næringsinntekt skattlagt i utlandet 2022                                        |                                                           | Uppsett for valgte rapporter               |  |  |  |  |  |
| E Data backsling                                                                                                    | Næringsoppgave 2 for 2022                                                         |                                                           | Utskrift til: Eksport                      |  |  |  |  |  |
| E Altino                                                                                                    | Neeringsoppgave 5 for 2022     Outrastings as associated 2022                     |                                                           | Filformat: Acrobat PDF                     |  |  |  |  |  |
| E Sustem                                                                                                    | Dvernaturigs- og serveringssted 2022                                              |                                                           |                                            |  |  |  |  |  |
| Sparveier til internett                                                                                                    | Pass og stell av barn 2022                                                        |                                                           | Filnavn: \\Ulient\U\$\Users\skrye\D        |  |  |  |  |  |
|                                                                                                    | Bapportering av finansielle produkter for selskar                                 |                                                           | Samle kopier ved utskrift 🔽                |  |  |  |  |  |
|                                                                                                    | - Selskapsmelding 2022                                                            |                                                           | Rune etter 1. eksempler                    |  |  |  |  |  |
|                                                                                                    | - Skatteavregning for aksieselskap my. 2022                                       |                                                           | Pause etter 1. exsemplar                   |  |  |  |  |  |
| 1                                                                                                    | - Skatteavregning for samvirkeforetak mv. 2022                                    |                                                           | Sortering: <hent fra="" rapport=""></hent> |  |  |  |  |  |
| 1                                                                                                    | Skattemelding for aksjeselskap mv 2022                                            |                                                           | Topp/ (Hent fra rapport)                   |  |  |  |  |  |
| 1                                                                                                    | - Skogtaksering 2022                                                              |                                                           | bunn tekst                                 |  |  |  |  |  |
|                                                                                                    | Særskilte driftsmidler i kraftverk 2022                                           |                                                           | Grp. nivá:                                 |  |  |  |  |  |
|                                                                                                    | Vedlegg                                                                           |                                                           | Skjul detaljer 🗖 💌                         |  |  |  |  |  |
|                                                                                                    | •                                                                                 |                                                           | <u> </u>                                   |  |  |  |  |  |
| Velg rapport med Ordskiller. Piltaster                                                                                                    | r for å navigere, <+> / <→ åpner/lukker grener i treet.                           | 16143spr 600479                                           | 13                                         |  |  |  |  |  |

| D Eksporteger | nskaper                                                                                                    |                                                                                 |                                                                                                    |
|---------------|----------------------------------------------------------------------------------------------------|---------------------------------------------------------------------------------|----------------------------------------------------------------------------------------------------|
| Eksportoppse  | Acrobat PDF                                                                                                    | ▼<br>\Øyvind Hansen\Skjeœa.pdf                                                  | <u>QK</u>                                                                                                    |
|               | <ul> <li>Inkluder Innholdsfo</li> <li>Vis bokmerkev</li> <li>Acrobat versjon:</li> <li>JPEG - kvalitet:</li> <li>IKKE legg ved<br/>avkryssede fonter i<br/>fila:</li> </ul> | vindu i Acrobat<br>Acrobat Reader 4.0 med kom -<br>100 - (0 - 100)<br>Agency FB | C6. Endre gjerne filnavn<br>fra Rapport.pdf til<br>Skjema.pdf.<br>Endre JPEG-kvalitet til<br>30 for å redusere<br>størrelsen på fila.<br>Trykk OK |
|               |                                                                                                    | Arial Baltic     Arial Black     Arial CE     Arial CYB                         |                                                                                                    |

### Del C: Opplasting av filer til NIBIO

Gå til: https://driftsgranskingane.nibio.no/upload

Logg inn med:

#### Kontornummer

- Unikt nummer tildelt av NIBIO (4 siffer) (se brevet fra NIBIO)

#### Postnummer

- Regnskapskontor bruker kontorets postnummer (se brevet fra NIBIO)
- Deltaker som fører regnskapet selv, bruker postnummeret til bruket (se brevet fra NIBIO)

Bruk (Kun for dem som fører selv)

- Skriv inn bruksnummeret du har fått tildelt fra NIBIO (se brevet fra NIBIO)

Etter innlogging vises oversikt over hvem regnskapskontoret har ansvaret for, og status for filopplasting. Gå inn på hver enkelt bruker for opplasting av filer.

| Filkategori                                  | Status                    | Godtatt<br>filtype |                                                                                                    |    |   | 1.Hent filene ve  | då                       |                          |             |  |
|----------------------------------------------|---------------------------|--------------------|----------------------------------------------------------------------------------------------------|----|---|-------------------|--------------------------|--------------------------|-------------|--|
| Rekneskapsfil                                | lkkje<br>mottatt          | txt                | Hent Rekneskapsfil-fil :                                                                                                    |    |   | trukko «Vola fil» |                          | Velg fil Inge            | n fil valgt |  |
| Skattemelding brukar                         | lkkje<br>mottatt          | xml/pdf            | Hent Skattemelding brukar-fil :                                                                                                    |    |   | trykke «veig m»   | ,                        | Velg fil Inge            | n fil valgt |  |
| Skattemelding ektefelle/sambuar              | lkkje<br>mottatt          | xml/pdf            | Hent Skattemelding ektefelle/sambuar-fil :                                                                                                    |    |   |                   |                          | Velg fil Inge            | n fil valgt |  |
| Skattemelding brukar og<br>ektefelle/sambuar | lkkje<br>mottatt          | xml/pdf            | Hent Skattemelding brukar og ektefelle/sambuar-fil :                                                                                                |    |   |                   |                          | Velg fil Ingen fil valgt |             |  |
| Næringsspesifikasjon                         | lkkje<br>mottatt          | xml/pdf            | Hent Næringsspesifikasjon-fil :                                                                                                    |    |   |                   |                          | Velg fil Ingen fil valgt |             |  |
| Hovudbok/Kontospesifikasjon                  | lkkje<br>mottatt          | xml/pdf            | Hent Hovudbok/Kontospesifikasjon-fil:                                                                                                    |    |   |                   |                          | Velg fil Ingen fil valgt |             |  |
| Gjeld og kravspesifikasjon                   | lkkje<br>mottatt          | xml/pdf            | Hent Gjeld og kravspesifikasjon-fil :                                                                                                    |    |   |                   |                          | Velg fil Ingen fil valgt |             |  |
| Samlefil/andre filer                         | lkkje<br>mottatt          | xml/pdf            | Hent Samlefil/andre filer-fil Dersom du legg inn samlefil eller andre filer som ikkje er spesifisert, skriv i<br>kommentarfeltet kva fila inneheld: |    |   | uriv i            | Velg fil Ingen fil valgt |                          |             |  |
| Andre filer                                  | lkkje<br>mottatt          | xml/pdf            | Hent Andre filer-fil :                                                                                                    |    | 2 | Clurin inn anasta | ما أنه                   | fil valgt                |             |  |
| Andre filer                                  | lkkje<br>mottatt          | xml/pdf            | Hent Andre filer-fil:                                                                                                    |    |   |                   | aresse                   | en ain,                  | fil valgt   |  |
| Din epost:                                   |                           | Sa                 | á vi kan ta kontak                                                                                                    | et |   |                   |                          |                          |             |  |
| Kommentar:                                   |                           | sk                 | skulle være noe                                                                                                    |    |   |                   |                          |                          |             |  |
| Last opp filer                               | • 3. Skri<br>om du<br>er» | iv iı<br>ı ha      | nn kommentar,<br>ar noen                                                                                                    |    |   |                   |                          |                          |             |  |

Filene lastes opp enkeltvis (i pdf), én fil per linje, eventuelt kun en samlefil:

Etter at opplastingen er fullført, får du igjen opp statussiden, der det forhåpentligvis står «Fil mottatt» for det bruket, og de filkategoriene du har lastet opp filer for.

Takk for hjelpen.